# **PETROCLING** Vintage Arcade & Computing

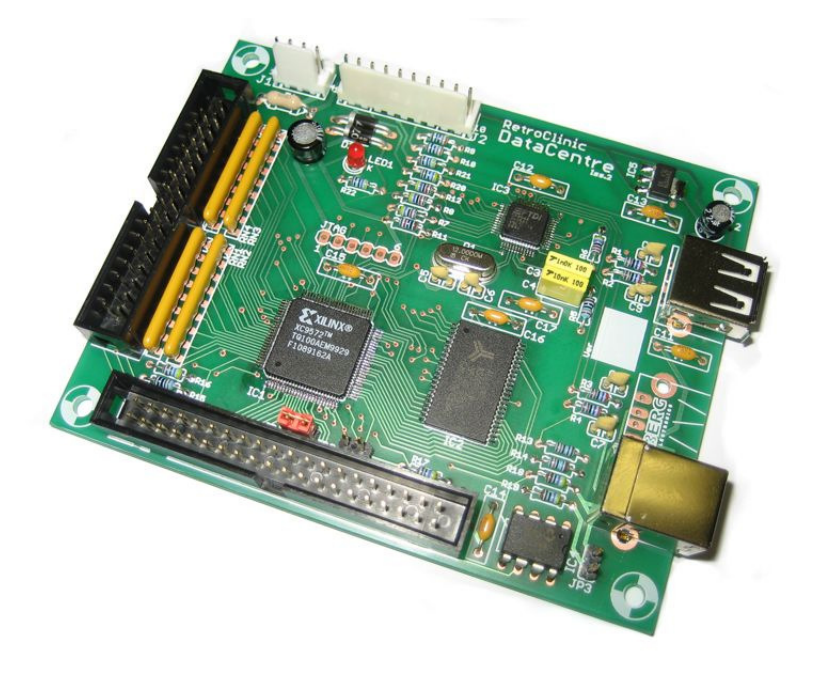

# DataCentre

# USB, IDE and RAMdisc for the BBC Model B, B+, and Master 128

From RetroClinic ©2009

#### About this manual

You will notice that some letters, words and phrases in this manual have been printed differently from the rest of the text. This is to help you to tell the difference between explanatory text, words which appear on the computer screen (including BASIC keywords), and certain keys on the computer keyboard.

- Ordinary text appears like this, or *like this* for emphasis.
- Text typed in at the computer or displayed on the screen or BASIC keywords appear Like this.
- Words like <RETURN> mean that you press the key marked RETURN rather than actually type the letters R E T U R N.

This manual is ©2009 RetroClinic. It may not be copied, edited or distributed, and must not be hosted on any web service or other storage medium without first obtaining permission from the author.

Rev 1.0 – For RamFS 1.00

### **Table of Contents**

| 1. | Welcome to DataCentre                            | 5   |
|----|--------------------------------------------------|-----|
| 2. | What is a RAM Filing system?                     | 8   |
|    | A disc drive                                     | 8   |
|    | What the disc drive does                         | 9   |
|    | Disc Filing System                               | .10 |
|    | Controlling the filing system                    | .11 |
|    | Differences between a Disc and RAM Filing System | 11  |
| 3. | RAM Disc files                                   | .13 |
|    | File specifications                              | .13 |
|    | Drive numbers                                    | .14 |
|    | Directories                                      | .15 |
|    | File names                                       | 15  |
|    | Multi-file operations                            | .15 |
|    | Auto-start facilities                            | .17 |
|    | Library directory                                | .18 |
| 4. | Using DataCentre                                 | .19 |
|    | Loading a USB Pen Drive                          | .19 |
|    | Importing an Image                               | .21 |
|    | Exporting an Image                               | .22 |
|    | Loading and Saving direct to USB                 | .23 |
| 5. | The filing system commands                       | .25 |
| 6. | Random access files                              | .63 |
| 7. | RamFS Utility Commands                           | .69 |
|    | *DTRAP                                           | .69 |
|    | *MONITOR and *]                                  | .70 |
|    | BBC Master Temporary Filing Systems              | .73 |
|    | Library Commands                                 | .74 |
|    | *RCOPY                                           | .74 |
|    | USBMSE                                           | .74 |
| Pa | ge 4                                             |     |

| 75 |
|----|
| 76 |
| 78 |
| 78 |
| 80 |
| 81 |
| 82 |
| 85 |
| 85 |
| 86 |
| 87 |
| 87 |
| 88 |
|    |

# **1. Welcome to DataCentre**

Thankyou for purchasing this product from me. This has been developed over the best part of a year, and comes designed not only for ease of use for the novice user, but for maximum flexibility for those with the experience.

The philosophy behind the DataCentre system was fourfold:

- 1. To make the transfer of programs and data between the PC and the BBC as easy as possible.
- 2. To provide a USB interface that is capable of connecting to any USB device on the market, with the correct driver software.
- 3. To provide an upgrade path for users who have the original RetroClinic IDE CF Interface System.
- 4. To make a "Central Library" system, to allow users to copy, duplicate and archive their entire floppy collection.

For 1, I had examined many of the current storage solutions on the marketplace for the Beeb, and there are quite a few. Not only my own CF IDE interface, but others for

MMC cards as well, of varying complexity and ease of use. One thing these all have in common, is that they need some sort of Transfer Software on the PC side, some sort of "extra step" before the data can be used on the BBC. I wanted to create a system that didn't need that extra level of complexity, something where you could simply download your data, and put it on your Beeb without any fuss or hassle of using complex and unreliable software to manipulate the images.

I think I've achieved that with the DataCentre system. In essence, you simply use any USB storage drive, of any capacity, be that a solid state Flash Drive, or a conventional Hard Drive in a USB Enclosure, and as long as it is formatted with the FAT or FAT32 filing system, it will be recognised. Most modern PCs, Macintoshes and Linux based machines will automatically recognise such a drive. You then download the software you want directly to it, or onto your PC hard drive and then drag the files across. Once on the USB drive, this is simply inserted into DataCentre, and the BBC can now see all those files. With a single command, the image can be imported either to one of the 4 available RAM Drives, or directly onto a Floppy Disk, if you have the appropriate hardware.

You can then go on to modify that disk image whilst on floppy or in the RAM drive, or even use your own floppy discs, and export them back to the USB drive in one of two standard universal formats, known as SSD or DSD. These images can then be immediately used on the PC by plugging the Drive back into the PC USB port, either to upload to your website, or use in an emulator, or to archive on CD etc.

The DataCentre board is also a natural upgrade path to those users who already own one of my CF IDE boards. I designed the DataCentre with the same connectors, so a system already fitted into a BBC can simply be unplugged, and the DataCentre inserted, and the same modified ADFS is used as you had before, to give access to your CF Hard Drive.

However, the DataCentre board IDE Interface is now a full 16 bit IDE capable port, as opposed to the 8 bit interface of the first generation IDE CF kits. This is still fully backwards compatible with the CF IDE kit, but goes on to allow you access to the full range of IDE devices available, such as PC and Archimedes Hard Drives, and also CD and DVD ROMs. With an appropriate adaptor, you can also use SATA type drives, giving access to even more modern connectivity. All these 16 bit devices will require their own driver software, as the ADFS currently available for the BBC is still only an 8 bit filing system.

Another core use of DataCentre is as a "Central Library" for all your data, and was one of the reasons I chose the name of the board as I did. You can now take all your home brew floppy disks, and image them onto the USB flash drive with ease, using a single command. If you prefer to edit them first, you can transfer the data from floppy direct to one of the RAM drives, change what you need, then Export the data from there, so there is never any need to play with the data directly on that fragile 25 year old disk. As well as then being able to archive and back the data up quickly on a PC, or upload your entire library to your website, you now have a master archive from which to recreate floppies from your originals. No need to wear out an original disk to make copies one at a time, just use the image stored on the USB flash drive, or an image on one of the RAM drives, to make quick multiple copies of your disks. Testing with a 1772 Disk interface and a modern drive running at the default speed, you can Import or Export the entire contents of a single side of an 80 track drive in around 22 seconds, much quicker than a disc to disc copy that would be necessary otherwise.

Finally, the USB port is not just for use with USB flash drives, it is a fully featured USB 2.0 device, and can host virtually any USB peripheral you care to plug into it. As with any USB device, software is required to drive it, and this is the same for the Beeb, so don't expect to plug your DVB receiver in and get BBC 1 in Mode 7 immediately, because that's not going to happen, until someone decides to write some driver software for it. But interfacing almost any device is possible, and some notes on the communication protocols for the USB Host device are described in a later chapter in this manual.

As well as a USB Host port, VDPS boards also have a USB slave port. This is a USB "B" type socket, and with this you can connect the DataCentre direct to your PC, using the supplied USB A-B cable. Once connected, drivers will need to be installed, as described in Chapter 9, then the slave port can communicate with the PC one of two ways, either directly through API calls, or as a virtual COM port. You can also connect to HyperTerminal on the PC, and use that for bi-directional communications.

# 2. What is a RAM Filing system?

If you have only ever used the BBC Computer with a Cassette before, there are one or two new concepts which you need to learn. Let's start by taking a look at a regular Disc Filing System.

### A disc drive

As you probably know, computers have internal memory called Random Access Memory or RAM. When you type in your program it is stored in RAM.

However, when you switch off the computer, everything stored in RAM is lost, so if you need the program again, you have to re-type it. To overcome this problem the computer must be able to transfer the contents of RAM into some form of permanent or 'non-volatile' storage before you switch it off. The User Guide which comes with your BBC Microcomputer describes how to use a cassette recorder for this purpose. Transferring a program from RAM to tape is called *saving* it, transferring from tape back to RAM is called *loading* it. The disadvantages of using tape are:

- The process of saving and loading is quite slow.
- You need to keep track of where on the tape each piece of information is, so that you do not record over it.
- You have to wind the tape to the right place yourself.
- Winding from one end of the tape to the other is slow.
- It is not possible to wind the tape to a particular point accurately.

A disc system does not have these disadvantages. To help you to understand how a disc system works, we shall draw some comparisons with a filing cabinet. A disc system always includes at least one disc drive. The BBC Microcomputer's disc drives come usually in 2 different sizes, either 5.25", or the newer style 3.5". On the front is a small light and either a spring flap called the disc drive door, or an eject button. On most 5.25" Drives, the door can be opened or closed, but must be closed while the disc drive is supposed to be working. On a few 5.25" drives, and all 3.5" Drives, a disc is simply pushed into the slot, and the eject button used when you need to remove it. These are floppy disc drives, as distinct from Hard Drives, Compact Flash or MMC based storage systems, which you may have heard of.

The disc drive can be compared to an empty filing cabinet with no drawers in it yet. Just as a filing cabinet is pretty useless without drawers, so a disc drive cannot do much without discs. The discs hold the information. Just as you can put different cassettes in a cassette recorder, you can also put different discs into a disc drive; but the computer can only read information from one disc at a time. A disc may have lots of different groups of information on it, and these groups are called 'files'. Files can have any information in them. Typical examples would be one of your programs or some data generated by a program which you wish to keep.

Returning again to the comparison with a filing cabinet, opening a drawer and throwing all the papers into it at random would make it difficult to find them again. To solve this problem, people usually put dividers into a filing cabinet drawer, and often these are labelled alphabetically. The result is that the information is grouped so that you can find it again quickly. The same principle is followed when the computer puts information on to a disc. When you first buy discs, they are blank, like empty drawers. Before the computer can put any information on them, the discs must first be prepared by having marks put on them, which divide the discs into sectors. A 'sector' is the name given to a set of equal divisions created on the disc by the computer. This operation is called `formatting'.

### What the disc drive does

When you insert the disc into the disc drive and close the drive door, a rotating boss engages with the central hole in the disc and spins the magnetic disc inside its protective jacket. In order to read or write information on to the disc the disc drive has a 'read/write head'. This head is designed to move in and out along the 'head slot' in the disc jacket. This head actually rests on the surface of the magnetic disc as it rotates inside the jacket. When you want to read some of the information on the disc, you give the computer the name of the file containing that information. The computer will move the read/write head to the sector on the disc where the start of the information in the named file is recorded. This is equivalent to you opening the filing cabinet drawer, looking along the dividers until you find the one you want and then preparing to remove the relevant file for reading.

At this point it is worth noting that your files may be too large to fit into the fixed size of one sector. This is no problem. A file always begins in a new sector but may occupy a number of sectors following the first. Each sector can hold up to 256 characters or 'bytes'.

### **Disc Filing System**

The main disadvantage of using a cassette recorder to store information is that you have to control the cassette recorder and keep track of the information on it.

When using a disc this is all done for you by the 'Disc Filing System'. The Disc Filing System is a machine-code program produced by the computer manufacturer. On the BBC Microcomputer it is stored in a special kind of memory inside the computer called 'Read Only Memory' or ROM. The program is not lost when you switch the computer off. Once installed, it is always there. All the actions of the disc drive are controlled by the computer using this program. When you prepare new discs by formatting them this is done by the Disc Filing System. When you SAVE one of your BASIC programs the Disc Filing System does the following:

- Starts the disc drive working.
- Finds a free place on the disc big enough for your program.
- Makes a note of where it put your program so as to be able to find it again.
- Moves the disc drive's read/write head accurately to the start of the first sector in the free space.
- Transfers a copy of your program from the RAM to the disc.
- Stops the disc drive.

All this is done without you having to think about it and is quite a bit quicker than saving a program on to a cassette tape.

When you save a program you have to give it a name. This is true for the disc system as well as the cassette system. However, the Disc Filing System puts the name to special use. The first two sectors on every disc are reserved for a 'catalogue' when the disc is formatted.

The name of your program, referred to as a file name, is written into the catalogue together with the number of the sector on the disc where the information starts. (Note it may continue over several sectors.) When you want the file containing your program back again you simply type LOAD "filename". The filing system checks the catalogue to find out where on the disc to find the file, and then moves the read/write head to that exact place on the disc.

The file is then loaded into the computer's memory (RAM) automatically. This illustrates another advantage of a disc drive. The read/write head can be quickly moved to any point on the disc with great accuracy. (Incidentally, the precision engineering needed to accomplish this explains why disc drives used to cost so much more than cassette recorders. Now with everything including the kitchen sink being made in China, it all costs pennies.) Because of this accuracy, a number of other facilities are available besides loading and saving programs. These include the ability to copy, delete, build and rename files. Additional facilities let you examine a disc catalogue, restrict access to files or move directly to specific points within a file.

As a final comparison, imagine an automatic filing cabinet where to find something all you have to do is specify the name of a document and paragraph number within it. The filing cabinet drawer opens, the correct divider is selected, the document is located and then presented to you open at the appropriate page.

### **Controlling the filing system**

The filing system controls the storage medium, be that a disc drive or in our case, a RAM drive, and we must be able to give instructions to the filing system. Two ways are provided. One is by typing a '\*' character, followed by a special command. Any of these direct commands can be incorporated in a program if required. Commands used to control the RAM Filing system are described in Chapter 5.

### **Differences between a Disc and RAM Filing System**

The DataCentre board has its own RAM, separate from the main computer. The BBC Model B will have 32K, the B+ 64K or 128K, and the Master also has 128K. The DataCentre board has its own 1 Megabyte of RAM, that's 1024K, that can be used and accessed by the computer in various ways.

In a RAM Filing System, this 1 Megabyte of memory is used to store programs, much like a floppy disc. The RAM is split up into various sections that are used for different purposes. 4 Sections are used as virtual floppy discs, meaning each can store the same information as a single side of an 80 track single density floppy, which is 200K Bytes. With 4 of these virtual disks, that leaves just over 200K of space in the RAM, which is used for general workspace, and can also be accessed by the user for their own programs.

The main advantage of a RAM Drive is speed. Programs load almost instantaneously, much faster than even a floppy disk. Also, there is no wear and tear, you can keep reading and writing to your heart's content, as there are no heads to clog, or discs to wear out.

However, one drawback you may realise straight away, is how do you change discs? If the RAM drive is fixed to just 4 virtual discs, then that could be a bit limiting. Add that to the fact that unlike a floppy, when you turn the power to the DataCentre board off, just like normal RAM, all the data on the RAM Discs is lost, it seems to have a disadvantage over its floppy cousins.

Not so. This is where the DataCentre system comes into its own. Once you've put some programs or data onto a RAM drive, instead of taking a physical disk out, as you would do a floppy, you create a virtual disk, called an image, onto an external storage device, such as USB Flash Drive. This Flash Drive then stores the information even with the power off, so you can come back later, and import that virtual image back into your RAM drive. More information on how this works and how to do it is explained in Chapter 4.

# **3. RAM Disc files**

Probably the first thing you will want to do with the filing system is to save one of your programs to it. You can do this simply by using the SAVE command in BASIC, and the filing system takes care of the rest. (*Note:* Not to be confused with \*SAVE described later in this manual.) When you have typed the program into the computer the SAVE command causes it to be copied from the computer's internal memory, onto the RAM on the DataCentre board. When saved, the program must be given a name. This is called the file name and is used to identify the program when you want to copy it back from the RAMdisk into the computer's memory. Each program saved onto the same drive must be given a unique name. The format of the SAVE command is:

#### SAVE "filename"

where " filename" can be up to seven characters. Letters and digits are allowed. The characters

# \* - :

have special meanings which are explained later.

The file name is written into the catalogue together with the sector number where the information starts. Next time you refer to the file name, the filing system checks the catalogue to see where the information has been placed, and the old file is deleted and replaced by the new one. The filing system ensures that each new file begins in a free spot, and doesn't overwrite any space that's being used by something else.

### File specifications

The full specification for a file is

```
: Drive number . Directory . File name
```

```
: <drv>. <dir>. <filename>
```

e.g.:

:1.Z.MYPROG1

Notice the drive number, directory and file name are separated by full-stops. These are needed so that the computer can distinguish the separate parts of the file specification.

### **Drive numbers**

Drive numbers for the 4 virtual discs must be in the range 0 to 3 and preceded by a : (colon). The colon tells the computer: 'This is the start of a file specification, the drive number follows.'

On RamFS, two additional drives are available, 4 and 5. Drive 4 is a non volatile RAMdisk which can be used the same as any of the other drives 0 - 3, but it has some limitations. It is only around 62K in size, and cannot be imaged in the same way as the other 4 drives. It is also slower to access than the other RAM disks. However, its main advantage is that it is non volatile. This means that it keeps its data even with the computer switched off, so is useful for commonly used utilities, or for saving programs you're regularly working on.

The drives are numbered in the same way as for a Disc Filing system, but you do not need to think of Drive 2 being the opposite side of Drive 0 for instance, as when using double sided disk images, you can specify any drive for each side, as will be explained later.

Drive 5 is used to access the USB Flash Drive. Not all functions of the RamFS filing system are available on the USB drive, as it also performs other special functions. You can SAVE and LOAD directly to Drive 5, but for other filing system housekeeping, you need to use special commands that are described in Chapter 7, under the \*MONITOR command section.

The effect of including the drive number in the full specification is that

#### :1.\$.MYPROG

is different from

#### :2.\$.MYPROG

Although the file names are the same, they are on different drives.

### **Directories**

The directory is a single character used to divide the catalogue into independent sections. Files of the same name can be created on the same RAMdisc with different directories. Although on the same drive,

#### :1.\$.MYPROG

is a different file from

#### :1.A.MYPROG

because the directory is different.

#### **File names**

The file name can be up to seven of most of the characters on the keyboard in any combination, except **# \*** : . as we mentioned earlier. When we need to refer to the complete file specification in future we will use the abbreviation **<fsp>** 

Typing:

#### SAVE "MYPROG"

Will automatically store your program in a file named

#### :0.\$.MYPROG

Assuming you have not changed the current drive and directory.

### **Multi-file operations**

Another common term used to refer to multi-file operations is 'wild card' facilities. Some of the filing system commands can operate on a number of files instead of just one. These are all followed by the abbreviation **<afsp>** instead of **<fsp>** ( **<afsp>** stands for 'ambiguous file specification'). \*INFO is an example of such a command. It provides information about a named file, eg:

#### \*INFO :0.\$.MYPROG

will display information about the file named MYPROG in directory \$ on drive 0.

However, it is possible that you want information about a number of files. The 'wild card' facilities enable you to specify several files for the command to operate on. The wild cards are provided by the characters \* and # which have special meanings when they appear in the file specification, e.g.:

#### \*INFO :0.#.MYPROG

means: 'Display information about files called MYPROG in any directory on drive 0'.

#### \*INFO :0.\$.MYPRO#

means: 'Display information about all files on drive 0 in directory \$ with names starting "MYPRO" followed by any single character.' eg: MYPROA, MYPROT and MYPROG and so on.

#### \*INFO ###

gives information on all files with three-letter file names in the current directory.

The character \* means multiple # s to the end of the field, eg

#### \*INFO :0.\$.M\*

will display information about any files on drive 0 and directory \$ whose names begin with M.

#### \*INFO \*A\*

gives information on all files in the current directory with an A in them: for example, A, AB, FREDA, PGRAM1 etc.

#### \*INFO \*.\*

gives information on all files, in all directories.

Take a look at the \*EX command, which is related to \*INFO. It gives similar results, but takes different arguments, and can be more useful for tracking the information on groups of directories or drives.

### Auto-start facilities

Sometimes it is useful to make a program or a file on one of your images \*LOAD, \*RUN or \*EXEC automatically when you Import the image and press <SHIFT> and <BREAK>. This can be done using a file named !BOOT. !BOOT is a special file name recognised by the filing system when you start the computer by pressing <SHIFT><BREAK>. If there is a file of specification

#### :x.\$.!BOOT

Where x is the currently selected default drive. The filing system will do one of four things according to the option set on the disc using \*OPT 4, n (see later chapter).

- Option 0: ignores !BOOT
- Option 1: \*LOADs !BOOT into memory
- Option 2: \*RUNs !BOOT as a machine-code program not a BASIC program
- Option 3: \*EXECs !BOOT

See Chapter 5, 'The filing system commands' under the section \*EXEC for an explanation of option 3. That section also describes how to use this auto-start facility to make the computer run one of your BASIC programs automatically.

The options can be changed using the \*OPT 4 command.

On the RamFS, the system will first check for a !BOOT file on the currently selected Drive in the \$ directory, and if found, will take the appropriate action. If it does not find one, either because it's simply not there, or because the computer has just been turned on, and the RAM disk is blank, then it will look for a !BOOT file on the NVRAM drive 4, and take the appropriate action there, if the option on that drive has been set. This is useful to allow the computer to auto start from just being turned on, and take a set of steps and load programs and disk images that you regularly use.

As well as programs, you may wish to store data on the RAMdiscs. The filing system provides facilities for storing and retrieving the data quickly and selectively under the control of your programs.

One of the methods is to use a type of file called a 'random access file', see Chapter 6 for more details.

### **Library directory**

The RamFS Filing System enables you to specify one drive/directory as the 'library'. This will always be set to :4.% when you start the computer. It can be altered using the filing system command \*LIB. All the utility programs should be located in the library. This is because when you type

utility name>

it is equivalent to typing

\*RUN <utility name>

Where the drive and directory are omitted and will be assumed to be either the current drive/directory or the library. As long as the <utility name> is not a built in command recognised by RamFS, or one of the other service ROMs in the system, then RamFS will first search the current drive/directory for the file and then, if it cannot find it there, it searches the library.

# 4. Using DataCentre

At this point, you may want to refer to the diagram at the end of App.1, along with the pinout information, to familiarise yourself with the ports and connections on the DataCentre board.

This chapter will take you through using the DataCentre board for a variety of tasks, including Importing an image to the Ram Drive, Exporting an image back to the USB Stick, and navigating around the USB catalog.

### Loading a USB Pen Drive

First thing you're going to want to do, is get yourself to hand a USB Pen Drive, Flash Drive, Memory Stick, or whatever the current terminology is for them! I would recommend using either a new one, or one you have newly formatted to get started. The Device must be formatted with the FAT or FAT32 DOS filing system. DataCentre does not recognise the NTFS, or EXT type filing systems. I'm also going to assume you're using a Windows based PC, and let you work out the differences if you have a Mac or Linux based system.

So, you've got your USB drive, and placed it in a USB socket on your PC. Now we need some files to put on it. The DataCentre uses special BBC Image files that usually have one of three file extensions – the three letters after the dot of a filename. These files are the same type as those used by popular BBC Emulators, and current programs such as Jon Welch's DFS Explorer. They are:

SSD - Single Side Drive DSD - Double Side Drive IMG - Image

An IMG file and an SSD contain the entire contents of one side of a floppy disk – that's the Programs, Catalog and the Metadata (the information that tells the computer where to load and execute the programs). A DSD image is one that contains 2 sides of a floppy disk together, so both sides can be loaded at once.

You will need to now locate some image files to put on your USB Drive. The CD that comes with the kit has some samples for you to use in the SAMPLES directory, or you can download your own from various sites on the internet.

Take a few of these files, and copy them to the root directory of your USB Drive, either by saving them there when you download them, or dragging them across from the CD. Once you have about half a dozen or so, we can proceed to load them up on the Beeb.

Fire up your Beeb, and make sure that RamFS is active. You can activate it, if it is not the default filing system, by either holding down the <R> key when you do a <CTRL><BREAK>, or typing \*RAM.

If you try and catalog any of the Drives 0-3 at this point, you'll notice that they are blank, and pre-formatted as if they were each an 80 track single density floppy, of 320 sectors in length. The System automatically formats Drives 0-3 when it detects a power on, or any corruption in the DataCentre RAM. If you find the drives are corrupted, or you want to simply format them and start over, this can be done as follows:

#### \*RAM !&FD80=0

Then do a <CTRL><BREAK>. This forces RamFS to initialise Drives 0-3, and its own workspace.

You can insert and remove a USB drive while the Beeb is on without any harm, but when you're writing programs and images to it, you must make sure that the USB access LED has stopped flashing, and is either on solid, or completely off, depending on which operation has just been performed. A Flashing USB activity light means that file access is still active, not necessarily that data is being exchanged, just that an operation is in progress.

With the USB Drive plugged into Port 2, type:

#### \*CAT 5

After a brief pause while the USB system is initialised, you should see a catalog of the files and images you placed on the USB drive a moment ago. If the names of the files on the PC are longer than 8 characters, you will notice that they have been truncated, and a ~1, ~2 etc. has been added. The filenames have not been changed; this is called the DOS 8.3 filename, and can be seen with the USB drive on a PC by looking at the properties of a file. DataCentre can still load and use these files Page 20

perfectly well, but it cannot recognise the long filenames used by later versions of Windows, so you may wish to rename your image files using only 8 characters maximum, plus the 3 after the dot, then they will display properly.

### **Importing an Image**

We're going to take, as an example; an image called GAMES.SSD, and load that into the Ram Drive. You would use whatever filename of the image you wish to load in its place.

#### \*IMPORT GAMES.SSD

You should then see the image load into the Ram Drive 0. Once it's completed, and the prompt has returned, type:

#### \*CAT

And you should now see a catalog of Drive 0, with the files that were contained in the GAMES.SSD image, just as if it were on a floppy disk. If the image is bootable, as most games are, then <SHIFT><BREAK> or <SHIFT><BREAK> if RamFS is not the default filing system, will allow the image to boot, and run the game.

Now let's say for example we have a Double Sided image, called UTILS.DSD. On a floppy system, if you were to put the physical floppy that image came from into your Drive 0, the data for the first side will be on Drive 0, and the second side will be Drive 2, so to load that in a similar manner in RamFS, we would use the command:

#### \*IMPORT -02 UTILS.DSD

The -02 has introduced an option into the IMPORT command. It is telling RamFS that the image is double sided, because we have specified two drives, and we have also told it which drive to put the first and second sides onto. We could do the same as putting it in floppy drives 1 and 3, but upside-down. You can't do that with a physical floppy, but you can with RamFS

#### \*IMPORT -31 UTILS.DSD

Instead of the first side going to drive 1, it now goes to drive 3, and vice-versa. That may confuse any program on the disk that uses side references, but gives an example of the flexibility of the system.

Now, if you have a floppy drive (or two) attached to your computer, you don't just have to IMPORT it to RAM, you can also make a physical copy of the image onto your Floppy. You will first need to format any floppy disk you wish to image onto.

The DFS must be selected before you can IMPORT or EXPORT to a floppy disk, or you will get an error. Let's assume you have a double sided 80 track drive, as Drives 0 and 2, and you've put in a blank disk, having formatted both sides. Type:

#### \*DISK \*IMPORT -D02 UTILS.DSD

We've added the D option to the command line. By default, all IMPORTs and EXPORTs go to and from the Ram Drive, but adding a D in the command, tells RamFS to perform the operation to a physical floppy disk.

### **Exporting an Image**

Chapter 3 described how to use files, and save and load programs, so we won't go over that again here, but once you've had a play with the files on your Ram Drive, you can then image it back to the USB Flash Drive, with the following command.

#### \*EXPORT NEWDISK.SSD

Substituting NEWDISK for whatever filename you would like to call it. This will take all the data on the current Ram Drive, 0 if you have not changed it, and create an image of that data.

You can only use up to 8 characters for the filename, as described above. I would recommend using the "accepted" extensions for images, in this case .SSD, although the system will allow you to use any three letters, the image may then not get recognised by other programs on the PC that use it, such as emulators.

The same is true for double sided disks, and for floppies. The EXPORT command uses the same format for options as the IMPORT one, so for example, to create a double sided image from the floppy disk in drive 0, the command would be:

#### \*DISK \*EXPORT -D02 DBLDISK.DSD

Again using your filename in place of DBLDISK. Double sided images must always be 80 track and 320 sectors. Anything else may cause corruption. If you have an 80 and 40 track image on opposite sides of a floppy, use SSDs to create one image for each side.

The IMPORT and EXPORT commands have one more option available, which is "Q". When used, this option will suppress all output from the commands, and make them "quiet", rather than their default of "verbose". The operation will still proceed, but will just return with a prompt, unless an error occurs. This is useful if you are programming your own menu, and want to load images up without disturbing the current screen.

### Loading and Saving direct to USB

The USB storage device, as we have already seen, is supported under RamFS as Drive 5. But it's not just for Catalog purposes that we use this drive number. You can also save and load files directly to the USB drive, without having to make an image or use the RAM Drive at all. Doing this is extremely convenient for sharing single files, but does have a few limitations.

In Basic, the system works just as it would for any other drive, so you can write a Basic program, put a USB Storage drive in Port 2 and type:

SAVE ":5.PROGRAM"

Or

\*DRIVE 5 SAVE "PROGRAM"

The filename is subject to the same restrictions for the other drives, but it cannot use any directory, and must be only 7 characters long. The file can then be loaded in the same way, and can also be seen in the catalog.

Machine code programs and data can also be used with \*SAVE and \*LOAD, however one important limitation must be remembered. The FAT filing system does not support Metadata, this is the information that includes the Load and Execution address of a file. Therefore, when \*LOADing a file, you must remember to give RamFS an address to load to. Some examples:

#### \*SAVE :5.SCREEN 7C00 7FFF

Will save the contents of the screen, if in Mode 7.

#### \*LOAD :5.SCREEN 7C00

Will load the contents back in. If you omit the load address 7C00, the system will load the file starting at address 0000, and most likely crash.

You can't \*RUN a file from Drive 5, because no execution address is stored, however, you can still save a machine code program, you just need to call it manually. Say for instance, a program exists with the following data:

#### \$.GAME 00001900 00003156 00002A32 008

You could save this on the USB Drive as:

#### \*SAVE :5.GAME 1900+2A32

When coming to run it, you could use a small Basic loader program, such as:

#### 10 OSCLI "LOAD :5.GAME 1900" 20 CALL &3156 SAVE ``:5.GAMELD"

OSCLI is a safe way of executing a \* command from Basic. Refer to the BBC User Guide for more information on OSCLI.

Now, to run your game automatically, direct from the USB, you simply type:

#### CHAIN": 5. GAMELD"

And it should run.

The system effectively supports OSFILE commands &FF and &00, for direct access to the USB. Refer to the Advanced Reference guide for more information on OSFILE and the command supported.

The next two chapters describe the filing system and utility commands that RamFS responds to, and give details on using Random Access Files. After that, we shall discuss the other commands available to DataCentre through the RamFS.

Page 24

# 5. The filing system commands

The RAM Filing System is a 16K byte program. BASIC programs can be stored on a disc, tape or memory card, but the filing system is stored in Read Only Memory (ROM) inside the BBC Microcomputer. The filing system controls the reading and writing of information to and from the DataCentre RAM, the NVRAM, and the USB Flash Drive, and provides a number of useful facilities for maintaining that information. It does not interact with the IDE Interface. The following pages describe all the filing system commands. They are words which the filing system program will recognise and act on. They can be typed directly on to the keyboard or embedded within your BASIC program. They are all prefixed with the \* character which signals the computer that a filing system command follows.

Each command is first presented with a syntax abbreviation and a few words explaining the derivation of the word.

<drv> = drive
<fsp> = file specification
<dir> = directory
<opt> = options
<afsp> = ambiguous file specification

#### Purpose

A description of the command using normal computer jargon.

#### Example

This section gives a few one-line examples of the use of the commands. These examples are only intended to be illustrative.

#### Associated commands

This section lists commands which have similar functions or are normally used in conjunction with this command, if any.

#### Notes

Particular points to watch for or special applications of the command are covered by additional notes if necessary.

# \*ACCESS <afsp> (L)

#### Purpose

To prevent a file from being deleted or overwritten. The command `locks' or 'unlocks' a file. You cannot delete, overwrite or write to a locked file until you unlock it again. If you load a file which is locked, you will not be able to save it again with the same name. This is because saving a file with the same name as one already on the RAMdisc causes the one on the RAMdisc to be deleted and replaced with the new file. A locked file cannot be deleted.

#### Example

#### \*ACCESS HELLO L

This locks the file HELLO.

#### \*ACCESS HELLO

Unlocks it again so that it can be deleted or overwritten.

#### Notes

Once locked, a file will not be affected by the following commands:

\*SAVE \*DELETE \*WIPE \*RENAME \*DESTROY

If you attempt to use any of these commands on a locked file the message

#### Locked

Is produced.

*Important:* Locking a file does *not* prevent it from being removed from a RAMdisc with \*IMPORT or from being overwritten with \*BACKUP.

Page 26

# \*BACKUP (source drv) (dest.drv)

#### Purpose

To read all the information on one RAMdisc and write it to another, producing two RAMdiscs with identical information.

#### Example

\*ENABLE \*BACKUP 0 1

Copies all the information on drive 0 onto drive 1.

#### **Associated commands**

\*COPY \*ENABLE

#### Notes

\*ENABLE must be typed before the command will work, otherwise the system will ask you **Go** (Y/N) ? You must reply with a Y to this, otherwise the message **Not enabled** is displayed.

You cannot backup a RAMdisc onto itself, so the command

#### \*BACKUP 0 0

Will result in an error being displayed.

All information previously on the destination RAMdisc is overwritten, so be careful not to confuse the source and destination discs. If the source RAMdisc is blank, the destination RAMdisc will end up blank as well.

*Warning:* The contents of memory may be overwritten by this command. If you have a program or some data in memory that you want to keep, SAVE it before you use the command.

# \*BUILD <fsp>

#### Purpose

To create a file directly from the keyboard. After typing this command everything else entered will go into the named file. This is useful for creating EXEC files and the !BOOT file described previously.

#### Example

#### \*BUILD !BOOT

will cause everything subsequently typed in to be entered into a file called !BOOT. Line numbers are displayed on the screen to prompt you to enter your text as follows:

>\*BUILD !BOOT 0001 FIRST LINE OF TEXT 0002 SECOND LINE 0003

Pressing the <ESCAPE> key on a line by itself terminates a \*BUILD command.

#### **Associated commands**

\*EXEC \*LIST \*TYPE

# \*CAT (<drv>) Catalog

#### Purpose

The command displays the catalogue of a RAMdisc on the screen, showing all the files present on the disc. **<drv>** is the number of the drive you want displayed. If **<drv>** is omitted, the current drive is assumed. This works also on Drive 5, where it will produce a formatted catalog of the currently inserted USB Flash drive.

#### Example

\*CAT 0 <RETURN>

Note that the heading part of the catalogue shows the drive number, the title of the disc, the currently set auto-start option of the RAMdisc, and the currently selected library and directory. The files are displayed in alphabetical order (Not for Drive 5) reading across the columns.

A catalog can be generated from the USB drive directly using the USB Monitor, by issuing the command

\*]DIR

This is explained in more detail in Chapter 7.

#### Associated commands

\*INFO \*ACCESS \*TITLE \*OPT 4, n \*DIR \*DRIVE \*EX \*]DIR

# \*COMPACT <drv>

#### Purpose

Attempting to SAVE a program or file on to a RAMdisc may produce the message Disk full if there is no single space available on the RAMdisc big enough for the information. It may be that there is enough space, but it is split into several small sections. This command appends all spare space on the RAMdisc to the end of the available memory.

When you delete a number of files, the spaces they had occupied will probably be distributed over the RAMdisc with current files in between them. \*COMPACT moves all current files to the 'start' of the RAM occupied by that drive, leaving the space in one continuous block at the end.

#### Example

\*COMPACT 1 \$.HELLO FFFF1700 FFFF801F 0003B 002 \$.SUMS FFFF1700 FFFF801F 00098 003

As 'compacting' proceeds, all the current files are displayed in the order in which they occur on the RAMdisc.

#### Notes

This facility will only do anything if there is space between the files. There will only be such space if a file has been deleted from between two others. Compacting a RAMdisc happens slightly faster if you select mode 7 beforehand, but is still very fast compared to the same operation on Floppy Disc.

*Warning:* This command may overwrite the contents of memory. If you have a program or data in memory that you want to keep, save it before you use this command.

# \*COPY <source drv> <dest. drv> <afsp>

#### Purpose

To copy a named file or files from one RAMdisc to another.

#### Example

\*COPY 0 1 HELLO

This copies a file called HELLO in the current directory on RAMdisc Drive 0 onto RAMdisc Drive 1.

#### **Associated commands**

#### \*BACKUP

#### Notes

The 'wild card' facilities may be used to specify a group of files to be copied, e.g.:

#### \*COPY 0 1 #.MY\*

Copies all files beginning MY irrespective of which directory they are in. Information already on the destination disc is not affected.

You can copy between Drives 0-3, and the NVRAM drive 4, but not to Drive 5, the USB. In order to copy an individual file to the USB, you must load it and save it manually.

*Warning:* This command may overwrite the contents of memory. If you have a program or data in memory that you want to keep, save it before you use this command.

## \*DELETE <fsp>

#### Purpose

To remove a single named file from the catalogue of a RAMdisc. The space occupied by the file becomes available for other information. Succeeding file names in the catalogue are shuffled up, but not the files themselves. Once a file is deleted you cannot get it back again.

#### Example

#### \*DELETE FRED

Removes a file called FRED from the current directory on the current drive.

#### **Associated commands**

\*WIPE \*DESTROY \*COMPACT

#### Notes

If the file is not found in the directory, the message

#### Not found

Is displayed. If the file is locked, the message

#### Locked

Appears. Once deleted, a file cannot be restored.

# \*DESTROY <afsp>

#### Purpose

To remove specified files from the RAMdisc in a single action. This command may take the ambiguous file specification so that groups of files can be deleted. When you use this command, a list of the files to be deleted is displayed. A single Yes/No question appears at the end of the list offering you the choice to go ahead and delete all the listed files or not.

Use this command with care, because its effect is not reversible. It will not attempt to remove locked files. (See \*ACCESS.)

#### Example

```
*ENABLE
*DESTROY *.H*
A.HELLO
$.HELLO
Delete (Y/N)
```

If you type Y in reply to the question all the named files will be deleted. The message

#### Deleted

Is displayed when the job is done. Typing anything else cancels the command.

#### **Associated commands**

\*ENABLE \*WIPE \*DELETE

#### Notes

Once destroyed, files cannot be restored. \*ENABLE must be typed before the command will work, otherwise the system will ask you **Go** (Y/N) ? You must reply with a Y to this, otherwise the message **Not enabled** is displayed.

# \*DIR (<dir>) Set current directory

#### Purpose

To change the current directory to **<dir>**. After a cold start, the current directory is always set to `\$'. To save files in a different directory in the catalogue, you must use this command to change the current directory to the one you want and then SAVE them.

#### Example

#### \*DIR A

This sets the current directory to A. You now have access to any files in directory A in the catalogue. Any files now saved using \*SAVE, or BASIC's SAVE command, will be in directory A.

#### Notes

Directory can be set to any character except these four exceptions

# \* . :

This command does not alter the directories written in the catalogue. It merely states which directory in the catalogue you have access to by default. You can change drive at the same time, and this takes the form

#### \*DIR :<drv>.<dir>

So if the current drive is drive 0, and the current directory is \$, then

#### \*DIR :2.A

Will set the drive to 2, and the directory to A. Alternatively, you can set the drive separately using the \*DIR command:

\*DIR :2

### \*DRIVE <drv> Set current drive

#### Purpose

Changes the current drive to **<drv>**. Any commands which follow will work on **<drv>** until another drive is specified.

#### Example

#### \*DRIVE 1

Sets the current drive to 1 and

#### \*CAT

Will produce a catalogue of drive 1.

#### \*CAT 0

Will catalogue drive 0, but the current drive is still drive 1 until you change it back to 0, or after a power on start.

#### Description

Sets the current drive, and leaves the current directory unchanged.

# \*DTRAP Toggle DiskTrap Function

#### Purpose

To allow the RamFS to take over the computer, and pretend to be a regular Disk Filing System.

#### Example

#### \*DTRAP

Activates or deactivates the DiskTrap function.

#### **Associated commands**

\*RAM \*DISK \*DISC

#### Notes

DTRAP is a toggle command. Use it once to turn the DiskTrap feature on, and again to turn it off.

When used, the machine will be automatically rebooted, and if active, a yellow (DT) message will appear after RamFS, which will now be the default filing system. This powerful command allows the RamFS to effectively "hijack" your system, and pretend to be a Disk Filing System. When active, all other ROMs apart from Basic and RamFS are disabled, and the \*DISK (\*DISC) commands are trapped by RamFS and interpreted as \*RAM, so any software that issues these commands should think it's in a DFS environment.

The Filing system ID is also adjusted to mimic a DFS, and is returned as 4 instead of 12. Also, OSWORD &7F calls are intercepted, and claimed as if they were &77.

See Chapter 7 for a more detailed description of DTRAP.
# \*DUMP <fsp>

## Purpose

Produces a hexadecimal listing of a file on the screen.

## Example

\*DUMP SUMS

## **Associated commands**

\*LIST \*TYPE

## Notes

It is useful to use this command in page mode so that the file is displayed one page at a time on the screen. <CTRL>N selects page mode, <CTRL>O turns it off.

# \*ENABLE

## Purpose

Some of the filing system commands produce irreversible effects. To prevent them from being used accidentally, it is necessary to require a user confirmation of the action. This is either with a **Y** response to the **Go** (**Y**/**N**) ? prompt produced, or this can be omitted by using \*ENABLE before they become operational. These commands are:

\*BACKUP \*DESTROY

# Example

\*BACKUP 1 0 Go (Y/N) ?

If any other response than Y is given, the error:

#### Not enabled

Is produced.

### \*ENABLE \*BACKUP 1 0

Will proceed without any further user intervention..

## Notes

\*ENABLE must be typed immediately before the command to be enabled.

Any \* name command typed in between nullifies the \*ENABLE.

# \*EX (<drv>)(<dir>) examine

## Purpose

To display information about the specified directory. The information is displayed across the screen (in hexadecimal) in the following order (reading from left to right): <directory name>.<filename>, protection attribute, load address, execution address, length in bytes, start sector number.

## Example

\*EX \$
Might give
\$.!BOOT L FF1900 FF8023 00003B 205
\$.MENU L FF1900 FF1900 000332 008
\*EX :1.D
Might give
D.ROB FF1900 FF8023 000695 07B
D.WORK 000000 000000 000015 2A9

If no <drv> or <dir> is given, the currently selected directory and drive is examined.

# **Associated commands**

\*CAT \*INFO

# \*EXEC <fsp> execute

## Purpose

This command reads byte by byte all the information in a named file as if it was being typed on the keyboard. This is useful when you find that you are repeatedly typing the same sequence of commands. Instead you can build an EXEC file consisting of all these commands and type **\*EXEC <fsp>** each time you want this sequence of commands. **\*BUILD <fsp>** is an associated command used to create an EXEC file.

## Example

#### \*EXEC HELLO

takes the contents of file HELLO and reads it one character at a time as if it was being typed at the keyboard.

## **Associated commands**

\*BUILD

## Notes

One useful application of the \*EXEC command is in association with the autostart facilities described in Chapter 3, and in the section on \*OPT 4 in this chapter. If you create a !BOOT file containing the BASIC keyword CHAIN followed by the file name of one of your BASIC programs, the effect of pressing <SHIFT><BREAK> will be to load and run the BASIC program automatically.

# \*EXPORT (<opt>) <filename>

## Purpose

To Export a disk image from either a floppy disk, or a RAM Drive, onto the USB storage drive.

## Example

#### \*EXPORT GAMES.SSD

Exports the contents of the default RAM drive, onto the USB storage drive inserted, using the filename 'GAMES.SSD'.

#### \*EXPORT -D13 PROGRAMS.DSD

Exports both sides of the contents of the floppy disk in drive 1, using Drive 1 as the first side and Drive 3 as the second to the USB storage drive, using the filename 'PROGRAMS.DSD'.

## **Associated commands**

\*IMPORT \*DISK

## Notes

Valid options are Drives 0-3, D, and Q, and must be preceded by a '-'. If no drive is specified, the system will Export a single side from the default RAM drive, which was previously selected with \*DRIVE <drv>, or Drive 0 if no previous drive was selected. Using the option will override the default drive, and Export from the drive(s) specified. You cannot EXPORT from Drives 4 or 5, so you will get an error message if you try.

If two drives are given in the option, a Double Sided Interleave Format image is created, commonly known as a .DSD. It is usual to Export these types of images from opposing sides of the same drive, as would be the case in a Disk System, IE 0 and 2, or 1 and 3, but with RamFS, you can specify any drive in any order for the Export.

If the 'D' option is used, the Export will proceed from a Floppy Disk, providing one is connected and a suitable Disk Interface installed. The disk interface must be capable of obeying OSWORD &7F commands.

The DFS must be selected as the current filing system before you can EXPORT to a floppy disk, or you will get an error message:

#### Disk System Not Selected

The 'Q' option will silence all output from the command, and is useful in programs and menus where the track progress is not required. With this option active, a successful export will simply return with a prompt, but any error will display as normal.

Any existing file on the USB storage drive will be overwritten, if the same filename is given.

When exporting from floppy disk, if a disk error is detected, the system will return with either

#### Disk Error

Or

#### Drive Error

Depending on the fault detected. RamFS will then fill the remaining bytes of the image with zeros, and leave the file on the USB drive. This is to allow you to rescue any data that may have been recovered from the floppy before the error was detected.

# \*FREE (<drive>)

## Purpose

To display, for the specified drive, the number of files that can be added to the catalogue together with the amount of space used and left to be used in terms of sectors (in hexadecimal) and bytes (in decimal).

## Example

#### \*FREE

31 Files 31E Sectors 204,288 Bytes Free0 Files 002 Sectors512 Bytes Used

Displays free space in the current drive.

#### \*FREE 1

4 Files 038 Sectors 14,336 Bytes Free 27 Files 2E8 Sectors 190,464 Bytes Used

Displays free space in drive 1.

## **Associated commands**

\*COMPACT \*MAP

# \*HELP (<keyword>)

## Purpose

Displays useful information on the screen. In the disc system this consists of a list of the filing system commands or the utilities depending on the <keyword> used. The two keywords which produce a response in the RAM Filing System are UTILS and RFS. If just \*HELP is typed, the system produces a list of currently installed ROMs and a list of the keywords which will produce further information.

## Example

```
*HELP RES
RetroClinic RamFS 1.00
  ACCESS <afsp> (L)
  BACKUP <src drve> <dest drv>
  COMPACT (<drive>)
  COPY <src drv> <dest drv> <afsp>
  DELETE <fsp>
  DESTROY <afsp>
  DIR(<dir>)
  DRIVE <drive>
  ENABLE
  EX (<drv>) (<dir>)
  FREE (<drv>)
  INFO <afsp>
  LIB (<dir>)
  RENAME <old fsp> <new fsp>
  TITLE <title>
 WIPE <afsp>
OS 1.20
```

## Notes

\*RUN, \*SPOOL, \*SAVE, \*EXEC and \*LOAD are not included in these lists because they are Machine Operating System commands which operate outside the RAM Filing System. \*HELP is a Machine Operating System command.

Page 44

# \*IMPORT (<opt>) <filename>

## Purpose

To Import a disk image from the USB onto either Floppy disk or one of the RAM drives.

## Example

#### \*IMPORT GAMES.SSD

Imports the image 'GAMES.SSD' on the USB storage drive inserted into port 2, onto the default RAM drive.

### \*IMPORT -D02 PROGRAMS.DSD

Imports the contents of the file 'PROGRAMS.DSD' on the USB storage drive to floppy disk drives 0 and 2.

## **Associated commands**

\*EXPORT \*DISK

## Notes

Valid options are Drives 0-3, D, and Q, and must be preceded by a '-'. If no drive is specified, the system will Import the image to the default RAM drive, which was previously selected with \*DRIVE <drv>, or Drive 0 if no previous drive was selected. Using the option will override the default drive, and Import to the drive specified. You cannot import to Drives 4 or 5, so you will get an error message if you try.

If two drives are given in the option, the image is presumed to be in Double Sided Interleave Format, commonly known as a DSD. It is usual to Import these types of images to opposing sides of the same drive, as would be the case in a Disk System, e.g. 0 and 2, or 1 and 3, but with RamFS, you can specify any drive in any order for the Import.

If the 'D' option is used, the import will proceed to a Floppy Disk, providing one is connected and a suitable Disk Interface installed. The disk interface must be capable of obeying OSWORD &7F commands. The Floppy disk must be formatted and be of the same or higher capacity, or the Import will fail.

The DFS must be selected as the current filing system before you can EXPORT to a floppy disk, or you will get an error message:

### Disk System Not Selected

The 'Q' option will silence all output from the command, and is useful in programs and menus where the track progress is not required. With this option active, a successful import will simply return with a prompt, but any error will display as normal.

All existing files on the destination Ram Drive or floppy will be overwritten.

When importing to a floppy disk, if a disk error is detected, the system will return with either

#### Disk Error

or

#### Drive Error

Depending on the fault detected. No further transfer will take place, and RamFS will flush the USB buffer of the remaining data.

# \*INFO <afsp>

## Purpose

Displays information about a file or group of files. It includes details not given by \*CAT such as the length of the file and its location. It is displayed in the following order across the screen.

Directory/File name/Access/Load/Execution/Length/Start addr addr bytes sector

## Example

\*INFO A.HELLO

displays

A.HELLO L 001900 00801F 00003B 003

## **Associated commands**

\*CAT \*EX

### Notes

If the file is not found on the specified (or assumed) drive and directory the message

### Not found

is produced. The command must be re-entered using the correct <afsp>. The wild card facilities # and \* may be used if you want information about a group of files.

# \*LIB :(<drv>) <dir> Selects the library

# Purpose

Sets the library to the specified drive and directory. The default library and drive is always set to :4.%, to allow command utilities to be stored on the NVRAM Drive.

# Example

## \*LIB :1.A

sets the library to drive 1 directory A. After this typing:

## \*<filename>

Will search directory A on drive 1 for the named file and if it is found the file will be loaded and executed just as if you had typed:

## \*RUN :1.A.<filename>

# **Associated commands**

\*RUN

## Notes

The library can contain files which are utility programs, designed to act on other files e.g. sorts, edits and merges are all common utility programs. It is then possible to say:

### \*SORT FRED

Where SORT is the name of the file in the library and FRED is the name of another file in the current drive and directory. This makes use of the fact that any text after the <fsp> is stored in memory and is available to your machine code program for interpretation. A pointer to the start address of this text is available to your program via a call to OSARGS with Y=0, A=1 and X=the address of the byte block in page 0 where the text is stored. To read the text stored at this location you must use a call to OSWORD with A=5.

Page 48

# \*LIST <fsp>

# Purpose

Displays a text file on the screen with line numbers.

## Example

#### \*LIST DATA

Displays the contents of the file called DATA on the screen, line by line with each line numbered.

### **Associated commands**

\*TYPE \*DUMP

### Notes

BASIC is tokenised, so listing a BASIC program file will display nonsense. (See the *BBC Microcomputer User Guide.*) An ASCII text file of a BASIC program can be obtained using the \*SPOOL command.

Files written with BASIC keyword PRINT# can also be listed with this command.

In page mode the listing will stop after displaying each screenfull, until you press either <SHIFT> key to make it continue. <CTRL>N turns page mode on, <CTRL>O turns it off.

# \*LOAD <fsp> <address>

## Purpose

Reads a named file from the disc into memory in the computer starting at either a specified start address or the file's own load address.

## Example

### \*LOAD HELLO

Reads the file HELLO into memory starting at location 1900 (hex), which is the load address of the file when it was saved. (See example in \*INFO.)

#### \*LOAD HELLO 3200

Reads the file HELLO into memory starting at location 3200 (hex). Other examples are

\*LOAD "HELLO" \*LOAD "HELLO" 3200

## Associated commands

\*SAVE \*RUN

### Notes

All the above are valid commands. The quotation marks are optional; but either a pair or none should be present. The named file must be in the current directory on the current disc. If the file is not found, the message

### Not found

is produced.

Please see a later chapter for information and limitations on loading and saving to the USB storage drive 5.

Page 50

# \*MONITOR

# Purpose

To allow direct communication with the USB Host Controller monitor

# Example

### \*MONITOR

Enters the USB Monitor mode.

Pressing <ESCAPE> will exit from the Monitor mode.

# **Associated commands**

\*]

## Notes

Chapter 7 describes using the Monitor, and sending commands directly to the USB controller with \*]

# \*OPT 1 (n)

# Purpose

This command enables or disables a message system which displays a file's information (the same as \*INFO). Every time a file on the disc is accessed, the information is displayed. (n) can be any number greater than 0 to enable the feature. (n) = 0 disables it.

# Example

\*OPT 1 1 or \*OPT 1, 1

Enables the messages;

\*OPT 1 0 or \*OPT 1, 0

Disables the messages.

# **Associated commands**

\*INFO

# Notes

A space or a comma between \*OPT 1 and its argument (n) is essential.

# \* OPT 4 (n)

# Purpose

Changes the auto-start option of the disc in the currently selected drive. There are four options to choose from: 0, 1, 2 or 3. Each option initiates a different action when you press <SHIFT> and <BREAK> on the computer. The computer will either ignore or automatically \*LOAD, \*RUN or \*EXEC a file called !BOOT which must be in the directory \$ on the currently selected default drive.

# Example

**\*OPT 4 0** does nothing

- **\*OPT 4 1** will \*LOAD the file !BOOT (ie a machine-code file)
- **\*OPT 4 2** will \*RUN the file !BOOT (ie a machine-code file)
- **\*OPT 4 3** will **\***EXEC the file **!**BOOT (ie a BASIC file)

When \*OPT 4 2 is set, and a machine-code program (i.e. !BOOT) is executed, it is important to remember that the interrupt flag is undefined (unlike \*RUNning the program, where the interrupt flag is cleared). It is suggested that your machine code !BOOT files contain a CLI to clear the interrupt flag.

## Notes

RamFS will first search the currently selected default drive, or drive 0 if this has not been changed, for a valid !BOOT file, if this option is set. If the option is disabled, e.g. set to 0, then it will search drive 4 (The NVRAM).

If the option 0 is set, the !BOOT file need not be there. With any other option the message *Not found* or *File not found* is produced if !BOOT is not found in directory \$ on the drive where the option is set.

If a valid !BOOT file is located, the default directory is changed to \$ from whatever it was set to previously. If no !BOOT is located, the default directory is left unchanged.

# \*RAM

# Purpose

Activates the RAM Filing System, and ensures all future actions use the RAM filing system by default.

## Example

\*RAM

## Associated commands

### \*DTRAP

## Notes

Whilst DiskTrap is active, the RAM Filing system will also respond to the \*DISK and \*DISC commands, and execute them as if they were a \*RAM command.

# **\*RAMTEST**

# Purpose

To test the inbuilt RAM of the DataCentre board for errors.

## Example

#### \*RAMTEST

Performs a test on the DataCentre RAM.

### Notes

This command will erase drives 0-3 of the RAMdisk, and leave them in a blank state, as well as resetting all the workspace information for the RamFS. It does not test the NVRAM Drive 4, and does not alter its contents in any way.

Once this test is complete, it is advisable to do a <CTRL><BREAK> to re-initialise the system.

# \*RENAME (old fsp) (new fsp)

## Purpose

Changes the file name and moves it to another directory if required.

## Example

#### \*RENAME SUMS B.MATHS

Assuming that the current directory is \$, the file \$.SUMS becomes B.MATHS.

### Notes

#### \*RENAME :0.\$.SUMS :1.B.MATHS

Is not allowed. The file cannot be moved from drive 0 to drive 1 using \*RENAME. You must use the \*COPY command to perform that function. Only the directory and file name can be changed with \*RENAME.

If the file does not exist the message

#### Not found

Is displayed. If the first file is locked

#### Locked

Is displayed. If the <new fsp> has already been used the message

#### Exists

Is displayed.

# \*RUN <fsp> (parameters to utility)

## Purpose

This command is used to run machine-code programs. It loads a file into memory and then jumps to the execution address of that file.

## Example

### **\*RUN PROG**

Will cause a machine-code program in the file called PROG to be loaded and executed starting at the execution address of the file.

## Associated commands

# **\*SAVE \*LIB** (for an explanation of 'parameters to utility')

## Notes

This command will not run a BASIC program.

Typing \*<fsp> is accepted as being \*RUN <fsp>, and results in the file being loaded and executed if it is found in the currently selected drive/directory or the library. However, if the program has the same name as a built in command from any of the installed ROMs or operating system, then the built in command will be executed instead. To run a program, for instance, called COMPACT, instead of issuing the command \*COMPACT, you would need to use either:

### \*RUN COMPACT

Or

\*/COMPACT

# \*SAVE <filename> <start address> <finish address> (<execute addr.>) (<reload addr.>)

## Purpose

It is important not to confuse this with the BASIC keyword SAVE, they are quite different. This command takes a copy of a specified section of the computer's memory and writes it on to the RAMdisc in the current drive/directory. It is put into a file of the given name. You will mostly use this command to record your machine-code programs.

## Example

\*SAVE PROG SSSS FFFF (EEEE) (RRRR) \*SAVE PROG SSSS + LLLL (EEEE) (RRRR)

SSSS = Start address of memory to be saved FFFF = Finish address EEEE = Execution address (see below) RRRR = Reload address LLLL = Length of information

## Notes

RRRR and EEEE may be omitted in which case the reload address and the execution address are assumed to be the same as the start address.

If enough space is available the information is written on to the RAMdisc and the file name is entered on to the catalogue in the current directory.

16 Bit Start and Execution addresses may be specified, but for compatibility with a Co-Processor, you may need to specify 32 bit addresses. Please see the reference manual supplied with your Co-Processor for further information.

# \*SPOOL <fsp>

## Purpose

Prepares a file of the specified name on the RAMdisc to receive all the information subsequently displayed on the screen. This is a very useful command particularly for producing a text file of one of your BASIC programs. (See notes below.)

## Example

You can obtain a text file of one of your BASIC programs by loading it into memory and typing:

### \*SPOOL FRED

Opens a file called FRED on the RAMdisc ready to receive information from the screen. You can then LIST the program, which causes the BASIC program to be displayed on the screen and also written onto the file called FRED.

### \*SPOOL

Turns off the 'spooling' and closes the file called FRED.

## Associated commands

\*BUILD \*EXEC \*LIST \*TYPE

## Notes

BASIC on the BBC Microcomputer is 'tokenised'. This means that the lines which you type in your program are abbreviated inside the computer's memory and on the RAMdisc. A program file will contain these abbreviated 'tokens' rather than your original program text.

# \*TITLE <disc name>

## Purpose

Changes the title of the RAMdisc in the current drive to the first 12 characters after the command. It fills in with spaces if there are less than 12 characters. Any characters are allowed.

## Example

\*TITLE "MY DISC"

This sets the title to "MY DISC" with five spaces added on the end.

#### \*TITLE "A DIFFERENT TITLE"

This changes the title to A DIFFERENT. Anything after the first 12 characters is ignored. The quotation marks are only required if the title includes spaces.

# \*TYPE <fsp>

## Purpose

Displays a text file on the screen without line numbers.

## Example

\*TYPE HELLO

## Associated commands

\*LIST \*DUMP

### Notes

BASIC programs are not stored on the RAMdisc as text files when you SAVE them, so this command will display nonsense if you try to display a BASIC program.

Page mode is selected with <CTRL>N and turned off by <CTRL>O. Page mode allows you to see a screenfull of text at a time. When the screen has filled up, instead of immediately scrolling, the computer waits until you press the <SHIFT> key. The next screenfull then appears.

# \*WIPE <fsp>

## Purpose

Removes specified files from the catalogue and rearranges the catalogue. This command differs from \*DESTROY in that it asks for confirmation that each file conforming to the specification is to be deleted, rather than a whole list of files at once.

## Example

\*WIPE \*.SU\*

is a request to delete all files on the current drive beginning with the letters SU. As each file is found the file name is displayed like this:

### A.SUM

At this point only type Y if you want to delete the file. Typing anything else leaves the file intact.

## Associated commands

\*DESTROY \*DELETE

## Notes

Once deleted using \*WIPE, a file cannot be restored. Locked files are not removed. (See \*ACCESS)

# 6. Random access files

One of the major advantages of a disc filing system over a cassette tape is that the read/write head of the disc drive can be moved to a specific place on the disc quickly and accurately. A RAM filing system goes one step further, as it has no read/write heads, and can access any portion of the data at any time, without having to wait for heads to step into the right place. This is one reason why RAM filing systems are so much quicker than their disc counterparts.

Imagine you have a data file on cassette tape consisting of 'Names' and 'Telephone numbers'. To find a specific telephone number the file must be loaded and read from the beginning until the required record is found. If the file is long this will take some time. On the other hand, the RAM Filing System allows you to move to the required record instantly and just read that one. Clearly this is much quicker.

To make this possible the RAM Filing System provides a pointer. The pointer points to a particular character in the file. It is the next character on the file to be read or written. In BASIC the pointer is controlled by the keyword PTR#. The other keywords in BASIC which are used in connection with disc files are EXT# and EOF#.

EXT# tells you how long a file is, EOF# returns a value of TRUE (-1) if the end of file has been reached and FALSE (0) if not. All the BASIC keywords used to manipulate disc files are explained in the User Guide.

They are:

OPENOUT OPENIN PTR # EXT # INPUT# PRINT# BGET# CLOSE# BPUT# EOF#

To prepare a file to receive data the OPENOUT keyword is used. In the User Guide the following example is given:

#### 330 X=OPENOUT ("cinemas")

The effect of this line in a BASIC program is as follows:

- 1. If a file called 'cinemas' exists it is deleted.
- 2. A file called 'cinemas' is entered on to the RAMdisc catalogue of the currently selected drive, in the current directory.
- 3. The filing system reserves 16K of memory (the equivalent of 64 sectors, or the length of the previous file called 'cinemas' if there was one) on the RAMdisc for the exclusive use of the file 'cinemas'. If 16K is not available, the file is not created and an error is produced.
- 4. Evaluating PTR# and EXT# at this point will reveal that they are both set to zero.
- 5. The filing system will have loaded into memory the first 256 bytes of the file. This area of memory is specially reserved by the filing system for this purpose and is referred to as the 'buffer'.

Notice that the first action of the keyword OPENOUT is to delete any existing file of the specified name. If there were no files on the RAMdisc previously, the effect can be illustrated as follows:

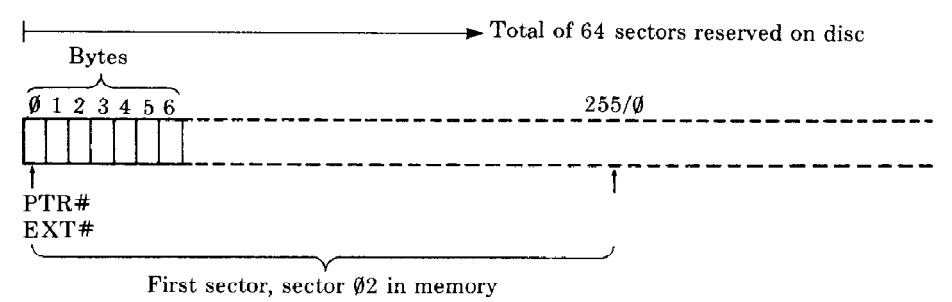

Nothing has been written on the file, so the value of EXT# (extent) is zero. We can now use the BASIC keyword PRINT# to write three cinema names into these slots of ten characters each, as follows:

```
340 A = PTR#X
350 PRINT# X, "VICTORIA"
360 PTR#X = A+10
Page 64
```

370 PRINT# X, "REGAL" 380 PTR# X = A+20 390 PRINT# X, "ODEON" 400 PTR# X = A+30

In practice you can do it much more elegantly than shown above. Nevertheless the result immediately after line 400 is:

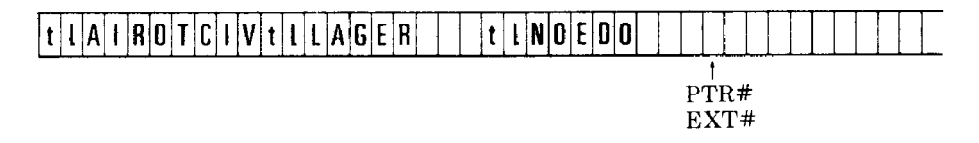

Notice that the cinema names (in this illustration, VICTORIA) are in the file backwards. They are preceded by two bytes, represented in the diagram by 't' and 'l' . 't' specifies the type of data which follows. In this case the type is 'string' so the first byte will contain &00 in hex, as indicated in the table below.

't' = &00 = String type, followed by T, followed by the string.

't' = &40 = Integer type, followed by four bytes containing the integer.

't' = &FF = Real type, followed by five bytes containing the real number.

In our example the second byte, represented by 'I', gives the length of the string in hex. The integer and real number types are of fixed length as indicated above so they do not require the byte represented by 'I' to give the length. Real numbers are stored in exponential format, integers are stored with the high order bytes first in the file.

In the example we have used only the first 26 bytes of the file, so everything written to the file fits into the first sector which is in a 'buffer' in memory. If we had gone on writing names, the filing system would eventually have move the information in the memory buffer to sector 02 of the RAMdisc and load sector 03 into the buffer to continue. This is still assuming that there are no other files on the drive, otherwise different sectors would be used. Remember that sectors 00 and 01 are reserved by RamFS for the disc catalogue.

Clearly then, at the end of a sequence of writing actions, we are left with a buffer in memory which may be partly filled with information. We must make sure that this information is written to the disc. This is done with the CLOSE# keyword in BASIC.

This empties the buffer and frees the channel on which we opened the file (X in the example).

We can now read the information back from the RAMdisc if we want to. OPENIN is the BASIC keyword used to do this, e.g.:

```
5 DIM cine$(3)
10 X = OPENIN("cinemas")
20 B = 1
30 FOR A = 0 TO 20 STEP 10
40 PTR#X = A
50 INPUT#X,cine$(B)
60 B = B+1
70 NEXT A
```

Line 10 of the example opens the file 'cinemas', loads the first sector into the buffer and sets PTR# to zero and EXT# to the length of the file.

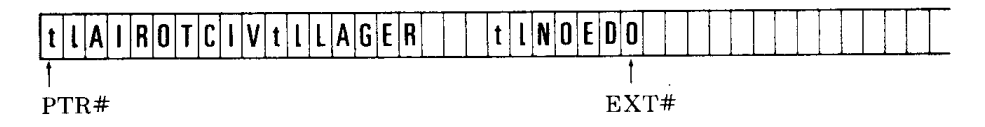

Lines 30 to 50 of the example read each cinema name into an element of the array cine\$, advancing the pointer to the start of the next name after reading each one. Now you can see why we stored each name in its own '10-byte record'. This makes it much easier to write a program to find the names again.

The important principle about using random access files is that you must keep track of where each item of information is written. You can then set PTR# to point to it again when you want to read or change it. The examples illustrate the basis of a very simple technique. There are a number of others which you can devise.

*Note 1:* As shown earlier in this discussion, OPENOUT reserves 64 sectors for a file. Other files opened may reserve sectors which immediately follow,

e.g.:

```
X = OPENOUT ("cinemas")
Y = OPENOUT ("clubs")
```

The statements reserve 32K (128 sectors) consecutively if the RAMdisc was otherwise empty. It may be that you require more than 64 sectors for the first file 'cinemas'. If so, you will need to write 'dummy' records to the file to extend it to the required length before you open the second file, e.g.:

```
10 X = OPENOUT ("cinemas")
20 FOR A = 1 TO 200
30 PRINT#X, "DUMMY NAME FIELD"
40 PRINT#X, "DUMMY ADDRESS LINE ONE"
50 PRINT#X, "DUMMY ADDRESS LINE TWO"
60 PRINT#X, "ADDRESS LINE THREE"
70 PRINT#X, "POST CODE 123"
80 NEXT A
```

This program creates a file 79 sectors long with the dummy name and address written every 100 bytes.

By writing beyond the reserved area in this way you can effectively reserve as many sectors as you like. You can then open other files in the remaining space on the RAMdisc. EXT# will give the position of the '3' after the last dummy address on the file (20000).

The above method will only work consistently if you start with an empty RAMdisc. If you want to create a random access file larger than 64 sectors on a RAMdisc with other files already on it, there is another method.

First save the file with the name you want and with the number of bytes required. Use the address parameters of the \*SAVE command to specify the number of bytes, e.g.:

#### \*SAVE "DATA" 00000 08000

Will create a file of 128 sectors (32K) called DATA. You can then open the file later in your program. The file will contain miscellaneous data which you can overwrite with the information you actually want. This second method causes the filing system to

search the RAMdisc for a free space large enough to hold the file. Existing files will be skipped over if they would otherwise overlap with the new file.

*Note 2:* Up to five files may be open at any one time. Each open file buffer is stored in the DataCentre memory, rather than in conventional memory as the Disc Filing system would do. This allows for more free memory for your programs.

# 7. RamFS Utility Commands

As well as the filing system commands, RamFS has a few utility commands that may prove useful. Those commands that are built into RamFS are all mentioned in the list of commands in Chapter 5, and we will not go over all of them here, but just take a look at a few that need a little more explanation, as well as those that form part of the Library.

# \*DTRAP

DTRAP is short for DiskTrap. It is a powerful command that drastically changes the configuration of your machine. In normal everyday use of RamFS and DataCentre, you may find that you never need it, but it has been included for a specific purpose.

Back in the day when the software for the BBC was first being written, 1MB of RAM like that supplied on DataCentre was not available to the average user without spending thousands of pounds. As time went on, the price for memory started to fall, and hardware like the Opus Challenger, which has a 256K or 512K RAM Drive started to appear.

But for all intents and purposes, most software that was being written for the BBC, was written to be either used from Tape or Disk, with just a small proportion written for other storage mediums, such as the ADFS, ROM Filing system, or the Doomsday system. As such, all software that ran from disk, expected to see a disk drive. A lot of programs were compatible with all mediums, and so ran faultlessly no matter if they were on DFS, ADFS, or ROM. But some, mostly games, tend to be a bit picky, and can issue calls such as \*DISK during loading, look for a specific filing system ID number, or use direct access commands through a call known as OSWORD to access the disk direct. This is all fine if running from a Disk system, but if you try running that program from a RAM drive, then issue a \*DISK command, it will fail – as the Ram Filing system has been deselected, or the \*DISK command may not even exist if you don't have a disk drive and the hardware to go with it.

This is where the DiskTrap command comes in. In effect, it "hijacks" your system, and turns off all other ROMs and filing systems (apart from the ones built into the OS, which are \*TAPE and \*ROM) and utility ROMs, and just leaves RamFS and Basic active. It also signals to RamFS that is can now accept the \*DISK command, as well as \*RAM, so when a program issues a \*DISK, the Ram Filing system accepts that, to

ensure it is still active. RamFS will also "lie" when it is asked for its Filing System ID with DiskTrap active. Normally, it will respond with 12, but a Disk Filing System has an ID of 4, and this is what will be reported when this command is active.

Once last thing DiskTrap does is to capture most calls made through OSWORD &7F, and process them as if it were a Disk. Details on OSWORD calls can be found in Chapter 12, or in the Advanced User Guide.

These three things combined serve to fool the program into thinking it is still on a Disk Filing system, so most programs will continue and not know any difference.

#### \*DTRAP

Is a toggle command. Use it once to turn the DiskTrap feature on, and again to turn it off.

When used, the machine will be automatically rebooted (Some co-processors do not respond correctly to the reboot command, and may need to be reset manually with a <CTRL><BREAK> after a \*DTRAP has been issued), and if active, a yellow (DT) message will appear after RamFS, which will now be the default filing system. The system will remember that DiskTrap is active, even if a program wipes the BBCs main memory. This is because the flag used to identify the status of DiskTrap is stored in the DataCentre RAM, not on the main RAM of the BBC.

# \*MONITOR and \*]

The \*MONITOR command is similar to starting another language, but in effect, it doesn't do that. What is does it allow direct communications with the USB Monitor program on the Host Chip, the VNC1L. To start the monitor, simply type:

### \*MONITOR

The USB system will initialise, if it's not already done so, and the monitor will be ready to use when you see a prompt.

The full command set for the monitor can be found on a PDF on the CD supplied (*VNC1L Firmware Manual.pdf*), so I won't go through all the commands again here, just a few that we may need for diagnosis, and navigating around the USB catalog.

Pressing <ESCAPE> will flush the USB buffer, and return you to the current language.

Page 70

### DIR <filename>

When used with no filename, this command will produce a catalog of the files and directories on the USB drive. They are listed as one file or directory per line, not formatted like the \*CAT 5 command is, so may be a touch harder to read.

When used with a filename, the command returns the filename, with 4 hexadecimal digits after it, which specify the size of the file, in bytes. So for example:

#### D:\>DIR GAMES.SSD

Providing the file GAMES.SSD exists, will return something like:

### GAMES.SSD \$00 \$20 \$03 \$00 D:\>

The 4 digits are a 32 bit file size, returned in LSB -> MSB order, so in this case, the file is &32000 bytes long, equivalent to 200K, or a single 80 track side of a floppy.

### CD <directory>

This is used in the same way as the DOS command to navigate through directories. Specifcy a directory after the command, and the Host will move to that directory, then issuing another DIR will show you the files and directories available there. Two special directories are available once you navigate into a sub-directory.

```
. (single dot)
```

Means the current directory, and effectively does nothing, as it keeps you in the same directory. IT is included for compatibility.

.. (two dots)

Means the parent directory, so in effect takes you back one level in the directory structure. So as an example of navigation:

D:\>DIR GAMES.SSD PROGRAMS.SSD UTILS DIR

```
D:\>CD UTILS
D:\>DIR
.
UTILS1.SSD
UTILS2.SSD
D:\>CD ..
D:\>DIR
GAMES.SSD
PROGRAMS.SSD
UTILS DIR
D:\>
```

## FWV

This returns the current firmware version of the USB Host controller. This firmware maybe upgraded by the user, as described in a Chapter 8.

### MKD <directory>

This command will create a subdirectory, which you can then store files in. Ideal for separating out different images with different uses, e.g. utilities, games, music etc.

### DLD <directory>

This command will delete a subdirectory. The subdirectory in question must be empty before it can be deleted.

### DLF <filename>

Deleted the named file from the directory. Useful if you have an error while creating a file, or need to clear unwanted files or images from your USB Drive. You need to specify the exact filename including extension, or you may get a "Command Failed" error message.
Commands can also be sent to the monitor one at a time, without having to have the monitor active. For example, we can issue a DIR command by using:

## \*]DIR

Or move to the GAMES subdirectory on the USB drive by:

#### \*]CD GAMES

Or delete a specific file:

#### \*]DLF UTILS.SSD

This is useful for manipulating through the directory structure of a USB drive, without having to enter the monitor every time.

Note that in Mode 7 on a BBC, the ] character looks like a  $\rightarrow$  Right hand Arrow character.

If any command gets stuck, you can use <ESCAPE> to exit from it. There are a few small instances where a command may get stuck because either something has crashed, or you have asked for some data from the USB drive, and the system is unable to process it, or you may have loaded a file into a critical part in the computer's memory. In this instance, the only way around the problem maybe to do a <CTRL><BREAK>.

Doing a <CTRL><BREAK>, or even a regular <BREAK> always sends a reset to the USB Host controller. This means that after any Break, the USB system will be reset to the main root directory, and will need a few seconds to initialise after a command is given before file transfer can begin.

# **BBC Master Temporary Filing Systems**

RamFS Also supports the Temporary Filing System supported by the BBC Master OS 3.20 onwards. Commands such as this:

#### \*MOVE -DISK-:0.\$.UTILPRG -RAM-:0.\$.UTIULPRG

Are supported. Please read the Master User Guide for more information on this function.

# **Library Commands**

A few commands also available are not stored on the RamFS filing system ROM, but have been pre-loaded onto the NVRAM Drive, for use as library commands. We shall go through these now.

# \*RCOPY <src type><src drv><dest type><dest drv>

This command allows you to copy between RAM and Floppy drive directly, without having to use the USB system. So for instance, if you wanted to copy the floppy that is in drive 0, onto the RAM drive 0, you would use the command:

#### \*RCOPY DORO

The D in the command line stands for Disk, and the R for RAM. Similarly, to copy the Ram drive 3 to Floppy drive 2:

#### \*RCOPY R3D2

Any floppy copied onto must be formatted first, or an error will result.

You cannot use this command to copy Disk to Disk, or RAM to RAM, use the \*BACKUP command for the appropriate filing system to do that. This command does not require the Disk Filing System to be the current filing system, but it must at some point have been initialised with \*DISK, or be in a higher priority socket, so that it boots up first.

If using the system on a Master 128 with MOS 3.50, the DFS will not respond if it is not selected, so in this case, you must use the command as follows, for instance:

#### \*-RAM-:4.%.RCOPY R3D0

# **USBMSE**

This is a short demonstration program written in Basic, which allows you to connect a USB type mouse to the system, and draw pictures on the screen. Not particularly useful for budding artists, but it shows how to access the mouse as a generic HID device.

Other utilities may be supplied that were created after this manual was printed. Please refer to any documentation that came with those.

# **Restoring the NVRAM Drive**

If you accidentally corrupt the NVRAM drive, or delete some of the supplied library files and need to restore it to as it was shipped, it's possible to do this.

In the "Samples" directory on the utility CD is an image called NVREST.SSD. Put this onto the root directory of your USB storage drive, then plug it into DataCentre and import it:

# \*RAM \*DRIVE 0 \*IMPORT NVREST.SSD

Once imported, you can <SHIFT><R><BREAK> to run the utilitiy. It will ask for you to confirm that you want to proceed, to which you must reply with "YES" in capital letters.

Once confirmed, it will prompt you to again press "Y" to begin the procedure. Allow the program to run, which will first Format the NVRAM drive, then copy and organise the basic utilities and library files onto it. The process takes about 45 seconds, and once complete, you will get a printout of the catalog.

# 8. Updating the Firmware

As time goes on, FTDI, the company that produces the Vinculum chip will supply updates to the chips firmware. These updates may be applied by the user if you feel they will be of benefit. If the system is working fine as it is, then the old adage "If it ain't broke then don't try to fix it" is always a good one to stand by, as whilst Firmware Updates are usually very reliable, there is always the off chance that something will go wrong, and render your DataCentre board unusable, in which case you will need to return it to me for repair. However, if you feel the need for an update, this is how it's done.

Firstly, you will need to go to the Vinculum website, and download the latest version of Firmware. This is currently located at:

## http://www.vinculum.com/downloads.html#vfirmware

The version you need will be dependent on what type of board you have, so make sure you download the VDPS or VDAP version, as per the label on your board. You must also use the Reflash (FTD) version, and NOT the Bootloader (ROM) version.

Once you have that file, it will be called something like:

## ftrfb\_main\_03\_68VDPS.ftd

This file must be renamed to:

## ftrfb.ftd

And then placed in the root directory of a USB Flash drive that you are going to use with your system.

Now on the Beeb, power it up but do not plug the USB drive in yet. Make sure RamFS is the default filing system by issuing a

#### \*RAM

Command, and then type:

#### \*MONITOR

Press return a few times, and you should get the:

#### No Disk

Message. This confirms that the monitor on the VNC1L is awake, and ready for you to insert a USB device.

Now you have that message, insert the USB Drive. The VNC1L will look at the drive, and should find the firmware file. If it does, then you will get the message:

#### Device Detected P2 Change Main

At this point **DO NOT TURN OFF YOUR COMPUTER OR PRESS ANY KEY.** Doing so may corrupt the upgrade, and render your board useless. Let this proceed, it takes about 10 seconds, after which it should come back with a few lines of message, stating the new version of firmware, and a "No Upgrade" message. You can now type:

#### FWV

To confirm the firmware is in place. Remember to remove the ftrfb.ftd file from the USB drive once you have done the upgrade, as it is no longer needed.

If for some reason the upgrade fails, then please contact me for assistance. If you have put the wrong version of firmware on by accident, then you can just proceed to put the correct version on in its place.

# 9. More on the USB System

The USB System on DataCentre revolves around a host chip called "Vinculum". It is an intelligent USB controller that allows simple communications between computer systems and virtually any USB Device.

DataCentre is provided in one of two configurations. The first, and most commonly used will be with one USB host port, and one slave port. This is called a VDPS system. The host port, with a USB A type connector is known as port 2 to the system. This is where you can plug your USB devices into. The slave port is port 1. This has a USB B type connector, and can be used to connect the BBC directly to a PC via the USB interface. We will go over a brief outline of how to use the slave port in a moment, but more information can be found in the Vinculum Firmware datasheet supplied on the CD.

The other version of DataCentre will have 2 USB type A connectors, and is known as a VDAP system. It simply allows you to connect 2 devices directly, without having to go through a hub, but does not have the slave port function. You cannot use a hub when connecting USB storage devices, they must be attached directly to Port 2. So if you wanted to use many other devices at the same time, the VDAP system is better suited for that purpose. We will discuss the VDPS version here.

The DataCentre kit comes with two USB cables. One is a USB A Plug to USB A socket, this is used to extend the Port 2 host socket so when the board is fitted internally, you can still connect devices to it easily. The other is a USB A plug to USB B plug, it is this one we will use now.

# **The USB Slave Port**

Plug the B type end into Port 1 on the DataCentre, and plug the other end into a USB socket on your PC. Before we can communicate, we must install drivers. For Windows machines running Windows 2000 up to Windows XP, these are located on the CD supplied, in the drivers folder. For other machines and operating systems where the driver is not supplied on the CD, please download the required driver and supporting documentation from the FTDI Website:

For programming access through a DLL - <u>http://www.ftdichip.com/Drivers/D2XX.htm</u> For use through a Virtual COM Port - <u>http://www.ftdichip.com/Drivers/VCP.htm</u> Initially, the PC will not see the USB device you've connected, so we must first activate the slave port. On the BBC, type:

## ?&FCF9=1 \*MONITOR

This will allow us to setup a direct link. Your PC should now have detected a new device. When asked, browse to the appropriate drivers on the CD, and install them. Once the drivers have been installed, you should have a new serial port device on your computer, but you may need to look in device manager to get the COM number assigned. The BBC should display the message:

## Slave Enabled

When you get this, you know that the initial setup is complete. Load a program such as HyperTerminal on the PC, and set it up to communicate with the new USB Virtual COM Port that has just been installed. When connection is established, type something on the PC keyboard, and it should come out on the BBC, conversely, type something on the BBC and it should appear on the PC HyperTerminal Window. You may need to play with the configuration settings on HyperTerminal, for instance the Communication settings need to be the default of 9600,8,N,1.

This is the limit of connectivity included with the basic system. It is up to third parties to develop software to utilise this feature.

Port 2 on the system can take virtually any USB device that has been invented, but as with any USB device, drivers are also needed. RamFS along with the host firmware on the USB chip handles USB flash and hard drives which are formatted with the FAT16 or FAT32 file system. Other devices will require their own drivers. Some demonstration programs are included on the utilities disk supplied for connecting other devices to the USB port.

**NOTE:** After rigorous testing of the slave port in various configurations, I have found that very infrequently, if a USB flash drive is left in port 2 at the same time as port 1 is being used as a slave, then the flash drive may get corrupted. For maximum security, remove any flash drive from the system whilst using the slave port.

# **10. The IDE Interface**

The IDE interface included on the DataCentre board is a fully functional 16 bit interface. This is in contrast to the 8 bit only interface that supply with the CF Interface Kit, or is available from some other vendors. The BBC is an 8 bit computer, and so are its filing systems, including the ADFS which makes use of it. So currently, any access which goes through the IDE interface will be in 8 bit mode.

But because the system is capable of 16 bit communication, it opens up the door for fitting other IDE devices, such as CD and DVD ROM drives, and also being able to use other PC and Archimedes Hard drives directly. Again, full functionality for the 16 bit capability will rely on third party developers, but it is fully backwards compatible, and you can continue to use it as an 8 bit system, along with the CF adaptors and existing kit some users may already have.

# **11. Changing filing systems**

Your computer can have several filing systems available other than the RamFS Filing System. The following commands are all used to exit from the current filing system into the one named.

\*TAPE3 - 300 baud cassette
\*TAPE12 - 1200 baud cassette
\*TAPE - 1200 baud cassette
\*NET - Econet filing system, if fitted.
\*TELESOFT - The Prestel and Teletext system, if fitted.
\*ROM - The cartridge ROM system
\*DISC or \*DISK - Enters the Disk filing system, if fitted.
\*RAM - Enters the Ram filing system

Typing the command to enter the system you are already in has no effect.

# 12. Using the filing system in assembler

Section 43 of the Advanced User Guide is essential reading for anyone wanting to write assembler programs on the BBC Microcomputer. Most of the necessary information for using the filing system in assembler is presented there. In this chapter, only the main differences between the DFS Filing System and the RamFS filing system will be mentioned. The main points are summarised and a particular use of OSWORD is described in detail.

# **OSARGS**

This routine enables a file's attributes to be read from file or written to file. The routine is entered at &FFDA and indirects via &214. Some functions have changed with Y=0. They are:

A=0 will return, in A, the type of file system in use. The value of A on exit has the following significance.

- 0 No file system
- 1 1200 baud cassette file system
- 2 300 baud cassette file system
- 3 ROM file system
- 4 Disc file system, or RamFS with DiskTrap active
- 5 Econet file system
- 6 Teletext/Prestel Telesoftware file system
- 12 RamFS Filing System, unless DiskTrap active

A=1 will return the address of the rest of the command line in the zero page locations.

A=3 will read the LibFS, same action as A=0

A=4 will read the used space on the currently selected RAMdisc

A=5 will read the free space on the currently selected RAMdisc

# OSFSC

A=9 will process the \*EX command. This is implemented through the OS on the BBC Master OS 3.20, and it is the MOS that makes this call. In OS 1.20, the \*EX command is implemented manually.

A=10 will process the \*INFO command. \*INFO is processed directly with OS 1.20, but on a BBC Master with OS 3.20 it is caught by the operating system and processed by calling OSFSC with A=10, hence this call has been added.

# OSWORD with A =&7F and &77

Call address at & FFF1

A=&7F indicates that a general read/write operation is required to the floppy disc. This remains unchanged.

A=&77 does the same process as &7F, but using the RAMdisc instead. It is valid for Drives 0-4, so that includes the NVRAM Drive, but not the USB. Only Commands &53 to read and &4B to write are supported in RamFS.

On entry X (low byte) and Y (high byte) point to the instruction block:

# Offset

| 0            | Drive number                                                 |
|--------------|--------------------------------------------------------------|
| 1-4          | Start address in memory of source or destination of the data |
| 5            | Number of parameters                                         |
| 6            | Command                                                      |
| 7<br>onwards | Parameters                                                   |

## Example:

Number of parameters = 3 Command =&53 to read or &4B to write Parameter 1 = Track number Parameter 2 = Sector number Parameter 3 = &21 (specifies sector length of 256 bytes and 1 to be acted upon)

Parameter 3 can be between &21 for 1 sector, and &2A for 10 sectors, IE a full track. Do not use numbers outside this range, as this may cause data corruption.

On exit, 0 in the last parameter address +1 indicates a successful transfer. On a disc system, a failure is indicated by a disc error number, however, since a transfer from a RAMdisc cannot fail, this is always 0.

Note that with DiskTrap active, the RamFS will capture OSWORD &7F, and process them as if they were &77. It will still continue to capture &77 as well, so any routine that uses &77 and &7F to copy between RAM and Disk, may fail, or provide unexpected results if DiskTrap is active.

# OSFILE

OSFILE is supported fully with Drive 0-3 and the NVRAM Drive 4 under RamFS. Refer to the advanced user guide for more information.

For Drive 5, the USB, only &FF and &00 commands are supported. This is to provide load and save functions for Basic and the \*SAVE command direct to the USB drive. Metadata is not stored because it is not supported by the FAT filing system. This is not an issue for Basic programs, but for machine code and data, a load address must be supplied, or the file will start loading from 0000 (the default load address supplied by the Operating System), and will most likely crash the machine.

# APP1. DataCentre and RamFS Technical Information

# **Control Addresses**

- &FCF8 VNC1L Data Port
  - Data In/Out to the VNC1L. A Read or write to this address automatically strobes one byte in or out of the Monitor
- &FCF9 VNC1L Control Port
  - o READ
    - Bit 0 !DACK When low, connection is established on slave port 1. Not implemented on Issue 1 boards.
    - Bit 6 !TXE When High, do not write data into FIFO
    - Bit 7 !RXF When Low, data is available from FIFO
  - WRITE (Issue 2 boards only)
    - Bit 0 !DREQ (Inverted in CPLD) When high, Monitor set to data mode. In this mode, a direct to PC USB connection can be established from Port 1, using the correct drivers on the PC to act as a COM port. Any data sent to the COM port will appear as data on the monitor, and any data sent to the monitor will be transmitted to the PC COM port.
    - Bit 7 IRQEN When high, this sets a latch that links the !RXF line to the !IRQ line of the CPU, via an open collector buffer. This is used when it is necessary to interrupt the CPU every time data is available at the USB host port. A read from &FCF8 will clear this latch, so to set the system to read another byte once the first one has been read, this bit will need setting again. This is so that a single interrupt can notify the computer that a device has been inserted, without tying the computer up until the Host buffer is empty.
- &FCFA NVRAM Data Port
  - Bit 0 Data In/Out to the 24LCxx NVRAM. Direction is controlled by &FCFB.
- &FCFB NVRAM Data Direction Register

- Bit 0 When low, data can be read, when high, data can be written. If data is read when this is high, it will reflect previous data bit sent, and not NVRAM Data bit.
- &FCFC NVRAM Clock
  - Pulse this clock for each bit to be written/read from NVRAM
- &FCFD NVRAM Write Protect (Issue 1 boards only)
  - When set high, NVRAM is protected. Not implemented on Issue 2 boards, use JP3 on PCB for write protect.
- &FCFE PAGE RAM MSB
  - MSB 4 bits of page ram register, ADR16-ADR19 of SRAM IC.
  - This register does not have feedback.
- &FCFF PAGE RAM LSB
  - LSB 8 bits of page ram register, ADR8-ADR15 of SRAM IC.
  - This register has feedback and can be read to check contents, and can use the [INC] etc. command.

# **Jumper Settings**

J1 – Power

- 1. N/C
- 2. GND
- 3. GND
- 4. +5v

J2 – Aux connections (All LED outputs have current limiting resistors on the main PCB)

- 1. GND
- 2. 4v Supply to Dual CF Adaptors
- 3. Power LED Cathode
- 4. Power LED Anode
- 5. IDE Activity LED Cathode
- 6. IDE Activity LED Anode
- 7. USB Port 1 LED Cathode
- 8. USB Port 1 LED Anode
- 9. USB Port 2 LED Cathode
- 10. USB Port 2 LED Anode

```
JP1 – Closed = Supply +5v to Power pin 20
```

JP2 – Closed = IDE Interrupt to CPLD – Not supported in JTAG 1.01

JP3 – Closed = NVRAM Write Protect

# **PCB Layout**

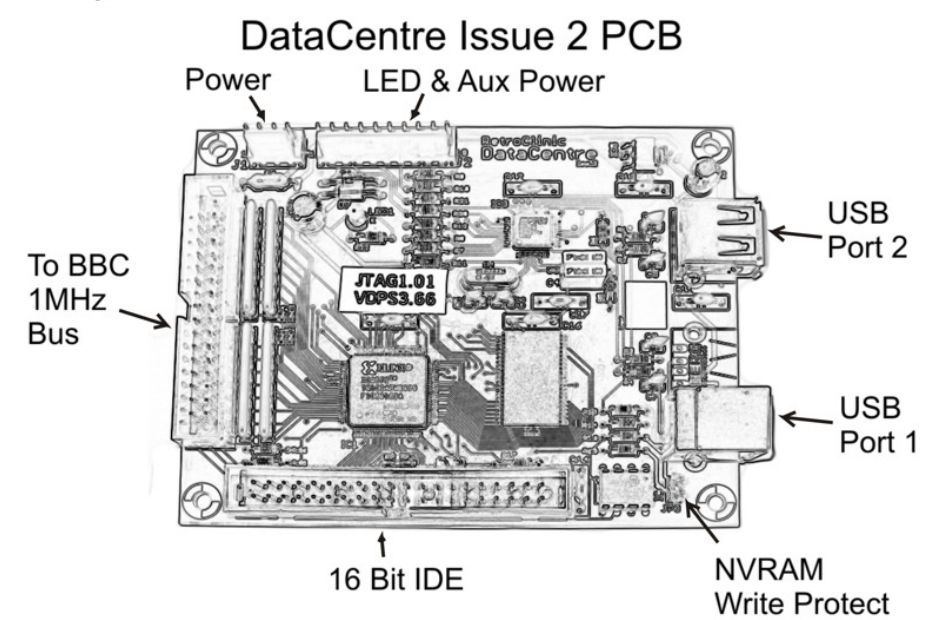

# **DataCentre RamFS Memory MAP**

| &00000 | Start of Memory                           |
|--------|-------------------------------------------|
|        | ADFS Workspace (Allocated for future use) |
| &01000 | Drive O Storage                           |
| &33000 | End of Drive O Storage                    |
|        | Reserved for future use                   |
| &40000 | Reserved for RamFS String Processing      |
| &40100 | RamFS Scratch Workspace                   |
| &40200 | RamFS Catalog                             |
| &40400 | RamFS Filing Workspace                    |
| &41000 | Drive 1 Storage                           |
| &73300 | End of Drive 1 Storage                    |
|        | Reserved for future use                   |

| DFS Workspace (Allocated for future use) |
|------------------------------------------|
| Drive 2 Storage                          |
| End of Drive 2 Storage                   |
| Unallocated - For User                   |
| Unallocated - For User Filing System     |
| Drive 3 Storage                          |
| End of Drive 3 Storage                   |
| Unallocated - For User                   |
| Error Page                               |
| End of Memory                            |
|                                          |

# RamFS Scratchram Workspace Memory MAP

| &00-&7F | General workspace                            |
|---------|----------------------------------------------|
| 28&-08  | Identification String used for detection and |
|         | startup – Do Not Overwrite                   |
| &8F     | DTRAP Status 00=Disabled, FF=Active          |
| &90     | 00=Quiet/FF=Verbose flag for IMPORT/EXPORT   |
| &91     | First Drive for IMP/EXP - &FF if not valid   |
| &92     | Second Drive for IMP/EXP - &FF if not valid  |
| &93     | 00=Target RAM/FF=Target Disk                 |
| &94     | Option counter                               |
| 6A&-0A& | 32 number to convert to decimal              |
| &A4     | decimal printing pad character, 0 for none   |
| &A5-&D5 | Reserved for future use                      |
| &D6     | Default Directory                            |
| &D7     | Default Drive                                |
| &D8     | Bootup Option                                |
| &D9     | &FF if *RAM, &OO if service call 3           |
| &DA     | Initialisation flag – &12 if power on boot   |
|         | &56 if regular boot                          |
| &DB     | Monitor Prompt Counter                       |
| &DC     | Binary to decimal source number              |
| &DE-&DF | Binary to decimal converted number           |
| &EO-&EB | USB Disk Volume Label                        |
| &EC-&EF | USB Disk Volume Serial Number                |
| &F0     | Number of files in USB directory             |
| &F1     | Number of directories in USB directory       |
| &F2-&F3 | Temp copy of &F2 and &F3                     |
| &F4-&F7 | Extracted image filesize                     |
| &F8-&FF | Save BEC5 routine                            |

These addresses are subject to change without notice.